### **Payment Page Branding**

EdgeExpress gives the integrator great flexibility over the experience of the Payment Page. The following "Payment Page Branding – Body" table includes the fields for branding of the payment page. Please note that you may pass these parameters through the integration with every transaction using XML objects and fields. Also note that some request objects are not applicable to these branding fields. Each field in the table below can include the XML-formatted values to to format paypage branding.

#### **Payment Page Branding - Body**

All body branding fields must be nested within <HOSTPAYSETTING>, <CUSTOMIZATION>, <BRANDING>, <BODY> as demonstrated in the below sample snippet for customizing the payment page branding.

| <hostpaysetting></hostpaysetting>                                                       |
|-----------------------------------------------------------------------------------------|
| <customization></customization>                                                         |
| <branding></branding>                                                                   |
| <body></body>                                                                           |
| <background-color>#FFFF00</background-color>                                            |
| <color>#0F0F0F</color>                                                                  |
| <font-family> TIMES NEW ROMAN, HELVETICA-NEUE,HELVETICA,ARIAL,SANS-SERIF;</font-family> |
|                                                                                         |
|                                                                                         |
|                                                                                         |
|                                                                                         |

| Payment Page Branding – Body |                                                                                                    |  |
|------------------------------|----------------------------------------------------------------------------------------------------|--|
| Name                         | Description                                                                                                    |  |
| FONT-FAMILY                  | Default = Times New Roman, helvetica-neue,helvetica,arial,sans-serif<br>The font family for the text on the payment page. |  |
| FONT-SIZE                    | Default = 12px<br>The font size for the text on the payment page.                                                         |  |
| INPUT-FIELD-HEIGHT           | Default = 20px<br>The input and drop-down list height.                                                                    |  |
| COLOR                        | Default = #0F0F0F<br>The color of the text for the payment page.                                                          |  |
| BACKGROUND-COLOR             | Default = #DDDFFF<br>The background color of the payment page.                                                            |  |

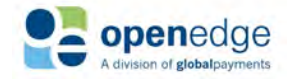

#### **Payment Page Branding - Button**

All button branding fields must be nested within <HOSTPAYSETTING>, <CUSTOMIZATION>, <BRANDING>, <BTN> as demonstrated in the below sample snippet for customizing the payment page branding.

| <hostpaysetting></hostpaysetting>             |
|-----------------------------------------------|
| <customization></customization>               |
| <branding></branding>                         |
| <btn></btn>                                   |
| <background-color>#FFFF00;</background-color> |
| <color>#0F0F0F;</color>                       |
| <font-size>12PX;</font-size>                  |
|                                               |
|                                               |
|                                               |
|                                               |

| Payment Page Branding – Button |                                                                             |  |
|--------------------------------|-----------------------------------------------------------------------------|--|
| Name                           | Description                                                                 |  |
| COLOR                          | Default = #FFFFFF<br>The button color on the payment page.                  |  |
| WIDTH                          | Default = 100px<br>The button width on the payment page.                    |  |
| HEIGHT                         | Default = 35px<br>The button height on the payment page.                    |  |
| BACKGROUND-COLOR               | Default = #004772<br>The button background color for the payment page.      |  |
| BORDER-TOP-LEFT-RADIUS         | Default = 2px<br>The top left radius of the button on the payment page.     |  |
| BORDER-TOP-RIGHT-RADIUS        | Default = 2px<br>The top right radius of the button on the payment page.    |  |
| BORDER-BOTTOM-RIGHT-RADIUS     | Default = 2px<br>The bottom right radius of the button on the payment page. |  |
| BORDER-BOTTOM-LEFT-RADIUS      | Default = 2px<br>The bottom left radius of the button on the payment page.  |  |
| BORDER-STYLE                   | Default = solid<br>The border style of the button on the payment page.      |  |

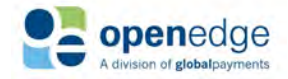

| Payment Page Branding – Button |                                                                                           |  |
|--------------------------------|-------------------------------------------------------------------------------------------|--|
| Name                           | Description                                                                               |  |
| BORDER-WIDTH                   | Default = solid<br>The border width of the button on the payment page.                    |  |
| BORDER-COLOR                   | Default = #005F99<br>The border color of the button on the payment page.                  |  |
| FONT-SIZE                      | Default = 14px<br>The size of the font for the "Make Payment" button on the payment page. |  |

#### Payment Page Branding – Special CSS

The field to set the section header font size must be nested within <HOSTPAYSETTING>, <CUSTOMIZATION>, <BRANDING>, <SPECIALCSS> as demonstrated in the below sample snippet.

| <hostpaysetting></hostpaysetting>                         |  |
|-----------------------------------------------------------|--|
| <customization></customization>                           |  |
| <branding></branding>                                     |  |
| <specialcss></specialcss>                                 |  |
| <section-header-font-size>24px</section-header-font-size> |  |
|                                                           |  |
|                                                           |  |
|                                                           |  |
|                                                           |  |

| Payment Page Branding – Special CSS |        |                                                  |
|-------------------------------------|--------|--------------------------------------------------|
| Name                                | Format | Description                                      |
| SECTION-HEADER-FONT-SIZE            | CSS    | Default = 24px.<br>The section header font size. |

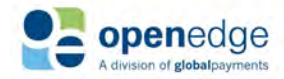

#### Payment Page Branding – Special CSS2

The following fields to set paypage other values for the paypage must be nested within <HOSTPAYSETTING>, <CUSTOMIZATION>, <BRANDING>, <SPECIALCSS2> as demonstrated in the below sample snippet.

| <hostpaysetting></hostpaysetting>                                                                                                    |  |
|----------------------------------------------------------------------------------------------------|--|
| <customization></customization>                                                                                                    |  |
| <br><br> |  |
| <specialcss2></specialcss2>                                                                                                    |  |
| <line-spacing-size>1px</line-spacing-size>                                                                                                    |  |
|                                                                                                    |  |
|                                                                                                    |  |
|                                                                                                    |  |
|                                                                                                    |  |
|                                                                                                    |  |

| Payment Page Branding – Special CSS2 |        |                                                         |  |
|--------------------------------------|--------|---------------------------------------------------------|--|
| Name                                 | Format | Description                                             |  |
| LINE-SPACING-SIZE                    | CSS    | Default = 1px.<br>The space between each input field.   |  |
| INPUT-FIELD-HEIGHT                   | CSS    | Default = 20px.<br>The input and drop-down list height. |  |

### **APPENDIX A - RESPONSE CODES**

| EdgeExpress Response Codes |                       |                                                                                                    |
|----------------------------|-----------------------|----------------------------------------------------------------------------------------------------|
| Code                       | Verbiage              | Description                                                                                                    |
| 000                        | Approval              | The transaction was approved.                                                                                                    |
| 001                        | Decline               | The transaction was declined, no specific decline reason was given.                                                               |
| 002                        | Call                  | A Voice Authorization is requested.                                                                                               |
| 003                        | Success               | Batch settled successfully.                                                                                                    |
| 004                        | Inquiry               | Batch inquiry successful.                                                                                                    |
| 005                        | Alias Success         | A payment account (e.g. credit card) Alias was created successfully and the number has been stored on the gateway for future use. |
| 006                        | Session has Timed Out | Response code indication that the requested transaction has timed out.                                                            |

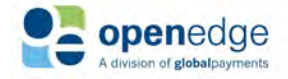